## 一、要求

- 通过ISO镜像安装的windows系统作为模板机
- 保证系统相关环境和自定义程序已经部署完成。
- 账号必须使用administrator
- •账号密码必须设置 (在自动化安装后,密码会自动更改)
- 请务必按照以下步骤执行

## 二、下载压缩包

- 下载地址: <u>https://console.apayun.com/product/download</u>
- 文件名[]GHOST镜像制作工具

| 下载中心                                                                                                    |       |
|----------------------------------------------------------------------------------------------------|-------|
| <b>选择产品:</b> 所有 V                                                                                                    |       |
| 文件名                                                                                                    | 文件大小  |
| GHOST镜像制作工具                                                                                                    | 4.82M |
| 玉缩包内文件:<br>SasicCheck.bat<br>ControlledDownloader.exe<br>CreateServer.bat<br>DeleteServer.bat<br>msvcp100.dll<br>Smsvcr100.dll<br>ConeKeyGhost.exe<br>SystemConfig |       |

## 三、执行步骤

- 1、压缩包内文件【除OneKeyGhost.exe外】复制到C:WindowsSysWOW64 目录内。
- 2、修改SystemConfig,如下图

| 🧐 InstallConfig - 记事本                                           |                                                           |  |  |  |  |  |  |  |
|-----------------------------------------------------------------|-----------------------------------------------------------|--|--|--|--|--|--|--|
| 文件(F)                                                           | 编辑(E) 格式(O) 查看(V) 帮助(H)                                   |  |  |  |  |  |  |  |
| {                                                               |                                                           |  |  |  |  |  |  |  |
| "PxeURL" : "http://install.zkeys.local:2333/reinstall",         |                                                           |  |  |  |  |  |  |  |
| "downloadUrl" : "http://install.zkeys.local:80/reinstall",      |                                                           |  |  |  |  |  |  |  |
| "GetInfo" : "http://install.zkeys.local:2333/reinstall",        |                                                           |  |  |  |  |  |  |  |
| "UpdataProgress" : "http://install.zkeys.local:2333/reinstall", |                                                           |  |  |  |  |  |  |  |
|                                                                 | "ReportLog" : "http://install.zkeys.local:2333/reinstall" |  |  |  |  |  |  |  |
| }                                                               |                                                           |  |  |  |  |  |  |  |

图中域名是通过DNS解析为控制器内网IPD一般不用修改。

3、右键管理员权限[]windows2003 直接点击)点击运行BasicCheck.bat 脚本。

4、运行后,检查网卡是否处于自动获取,并在3分钟内开始封装镜像。

5、封装镜像,此处以OneKeyGhost.exe为例,选择封装的系统盘和镜像保存的路径,镜像文件放在非系统盘,确认后便会重启开始封装。

| 🥏 OneKey Ghost V13.4.5.203 🏼 🎽                         |           |              |    |              |                 |  |  |
|--------------------------------------------------------|-----------|--------------|----|--------------|-----------------|--|--|
| ○ 还原分区(R) ● 备份分区(B) □ Ghost64 □ 安装(I)<br>Ghost 映像文件路径: |           |              |    |              |                 |  |  |
| 备份<br><b>釜</b> C:                                      | 盘号<br>1:1 | 系统<br>BACKUP | 卷标 | 总大小<br>60 GB | 可用空间<br>47.5 GB |  |  |
| 高级(A) 确定(Y) 取消(C)                                      |           |              |    |              |                 |  |  |